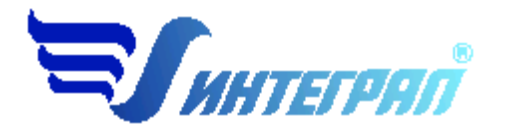

## Фирма «Интеграл»

# Программа «Котельные–ТЭС»

Версия 2.1

Руководство пользователя

Санкт–Петербург 2013

## СОДЕРЖАНИЕ

| 0  | ОТ РАЗРАБОТЧИКА ПРОГРАММЫ                                           |                                                                                                    |                  |  |  |  |  |
|----|---------------------------------------------------------------------|----------------------------------------------------------------------------------------------------|------------------|--|--|--|--|
| 1. | ОП                                                                  | РОГРАММЕ                                                                                                    | 4                |  |  |  |  |
|    | 1.1<br>1.2<br>1.3<br>1.4                                            | Общие Сведения<br>Режимы работы программы<br>Работа с программой в автономном режиме<br>Работа с программой в режиме вызова из другой программы             | 4<br>4<br>5<br>5 |  |  |  |  |
| 2. | РАБ                                                                 | ОТА С ПРОГРАММОЙ                                                                                                    | 6                |  |  |  |  |
|    | 2.1<br>2.2<br>2.3<br>2.4<br>2.5<br>2.5.1<br>2.5.1<br>2.5.2<br>2.5.2 | Главное окно программы (Базовый экран)                                                                                                    |                  |  |  |  |  |
|    | 2.3.2<br>2.6<br>2.7                                                 | <ul> <li>Справочник концентрации оксидов азота в отраоотанных тазах за туроиной</li> <li>Настройки программы</li> <li>Расчет источника выделения</li> </ul> | 13               |  |  |  |  |
|    | 2.8<br>2.9                                                          | ЭКСПОРТ ИСТОЧНИКА ВЫБРОСОВ                                                                                                    | 20               |  |  |  |  |
| 3. | ЧАС                                                                 | СТО ЗАДАВАЕМЫЕ ВОПРОСЫ                                                                                                    | 22               |  |  |  |  |

## От разработчика программы

Фирма «Интеграл» рада предложить Вам программу по расчету выбросов загрязняющих веществ в атмосферу от котельных установок ТЭС «Котельные–ТЭС». Мы искренне надеемся, что выбор нашей программы не разочарует Вас, и Вы найдете данный программный продукт удобным инструментом в Вашей работе.

В настоящем руководстве мы постарались дать ответы на все вопросы, которые могут возникнуть при работе с программой. Здесь подробно рассмотрены все аспекты эксплуатации программы, дано исчерпывающее описание ее возможностей и элементов пользовательского интерфейса, даны рекомендации относительно порядка действий при работе с программой в автономном режиме и режиме вызова из внешней программы. Приводятся также рекомендации по устранению возможных неполадок в работе программы.

Хочется подчеркнуть, что Вы всегда можете рассчитывать на нашу помощь в освоении и эксплуатации программы. Все консультации оказываются бесплатно и бессрочно. Вы можете задавать Ваши вопросы по электронной почте (eco@integral.ru), присылать их факсом ((812)717-70-01) или почтой (191036, Санкт-Петербург, 4-я Советская ул., 15Б), а также звонить нам по многоканальному телефону (812)740-11-00 или по прямому московскому номеру (495)221-08-56. На сайте (www.integral.ru) имеется экологический форум, где Вы можете задать Ваши вопросы нам, а также пообщаться с Вашими коллегами – другими пользователями наших программ. Также к Вашим услугам ICQ-консультант (# 471-490-073).

При обращении с вопросами по программам просим иметь под рукой номер Вашего электронного ключа (указан на ключе и на вкладыше в коробку компакт-диска) или регистрационный номер организации-пользователя (выводится в окне «О программе»). Это позволит значительно ускорить работу с Вашим вопросом.

С удовольствием выслушаем любые Ваши замечания и предложения по совершенствованию этой и других наших программ.

Благодарим Вас за Ваш выбор и желаем приятной и эффективной работы!

## 1. О программе

## 1.1 Общие сведения

Программа "Котельные ТЭС" предназначена для расчета выбросов вредных веществ от паровых котлов паропроизводительностью от 30 т/ч и водогрейных котлов мощностью от 35 МВт (30 Гкал/ч), а также стационарных газотурбинных установок. Программа рассчитывает выброс исходя из данных периодических измерений, концентрации загрязняющих веществ в дымовых газах или расчетным путем при сжигании твердого, жидкого и газообразного топлива.

Программа может применяться при разработке документов:

- проекты ПДВ для действующих предприятий;
- разделы проектов для вновь строящихся и реконструируемых предприятий;
- проекты санитарно-защитной зоны;
- расчеты фактических выбросов в атмосферу загрязняющих веществ за отчетный период;
- для расчета платежей за негативное воздействие на окружающую среду и подготовки форм статистической отчетности.

Расчеты проводятся в соответствии с нормативными документами:

- 1. «Методика определения валовых выбросов загрязняющих веществ в атмосферу от котельных установок ТЭС» РД 34.02.305-98, Москва 1998.
- 2. «Методические указания по расчету выбросов оксидов азота с дымовыми газами котлов тепловых электростанций. РД 34.02.304-2003, Москва 2003.
- 3. «Методика определения валовых и удельных выбросов вредных веществ в атмосферу от котлов тепловых электростанций.» РД.34.02.305-90, Москва 1991.
- 4. «Методика расчета выбросов бенз/а/пирена в атмосферу паровыми котлами электростанций.» РД 34.02.316-2003, Москва 2003.
- 5. Методическое письмо НИИ Атмосфера №07-2-1039/10-0 от 17.12.2010
- 6. «Методическое пособие по расчету, нормированию и контролю выбросов загрязняющих веществ в атмосферный воздух (Дополненное и переработанное)», НИИ Атмосфера, 2012 г.
- 7. Методическое письмо НИИ Атмосфера №07-2-176/13-0 от 03.04.2013 г.

Процедура установки программы на компьютер описана в файле readme.txt, входящем в состав дистрибутива программы. Там же приведены требования к аппаратному и программному обеспечению компьютера.

## 1.2 Режимы работы программы

Как и все программы серии «Эколог» по расчету выбросов загрязняющих веществ, программа «Котельные–ТЭС» может использоваться в двух режимах: в режиме автономного вызова (см. п. 1.3 настоящего Руководства) и в качестве внешней методики для УПРЗА «Эколог», программ «ПДВ–Эколог», «Инвентаризация» или «2тп (Воздух) ». В последнем случае будет иметь место обмен данными между программой «Котельные–ТЭС» и соответствующей вызывающей программой (см. п. 1.4).

## 1.3 Работа с программой в автономном режиме

Для запуска программы в автономном режиме нажать на кнопку «Пуск» («Start» в англоязычной версии Windows) на панели задач. После появления меню выберите пункт «Программы» («Programs»), а затем «Integral». В появившемся списке вы увидите все программы серии «Эколог», установленные на вашем компьютере. Выберите ярлык «Котельные–ТЭС» (Версия 2.1).

Порядок работы с программой в автономном режиме:

- 1. Создайте объект (см. п. 2.2);
- 2. Создайте в этом объекте один или несколько источников выброса (см. п. 2.3);
- 3. Для каждого источника выброса создайте один или несколько связанных с ним источников выделения;
- 4. Введите данные о каждом источнике выделения (см. п. 2.4);
- 5. Введите данные о синхронности работы источников выделения (см. п. 2.4);
- 6. Проведите расчет для каждого источника выделений, а затем расчет по источнику выбросов (см. п. 2.7);
- 7. При необходимости сформируйте и распечатайте отчет о расчете выбросов (см. п.2.9).
- 8. При необходимости передайте рассчитанные величины выбросов во внешнюю программу (см. п. 2.8)

#### 1.4 Работа с программой в режиме вызова из другой программы

Для того чтобы пользоваться возможностью вызова программы «Котельные–ТЭС» из других программ (УПРЗА «Эколог», программ «ПДВ–Эколог», «2тп (Воздух)» или «Инвентаризация») необходимо предварительно зарегистрировать программу «Котельные– ТЭС» в списке внешних методик указанных программ. Регистрация производится автоматически при первом запуске программы «Котельные–ТЭС». При необходимости ее можно повторить позже при помощи соответствующего пункта меню (Настройка –> Регистрация методики) в главном окне программы.

| - | Регистрация методики |
|---|----------------------|
| - | Настройки программы  |
| - | Интеренет обновление |

В дальнейшем порядок совместной работы с программами будет следующий:

- 1. В вызывавшей программе (УПРЗА «Эколог», программ «ПДВ-Эколог», «2тп (Воздух)» или «Инвентаризация») занесите источник выброса (за соответствующими инструкциями обратитесь к руководству пользователя или справочной системе соответствующей программы);
- 2. Нажав в списке источников выброса в вызывающей программе на клавиши Alt+M или на специальную кнопку, выберите из списка зарегистрированных методик и запустите программу «Котельные–ТЭС». В нее будет передана информация о предприятии и источнике выброса;
- 3. Занесите один или несколько связанных с принятым источником выброса источников выделения;
- 4. Занесите данные о каждом источнике выделения и проведите расчет по нему (см. п.2.7);

- 5. Определитесь с синхронностью работы источников выделения (см. п.2.4);
- 6. Проведите аналогичный расчет для каждого источника выбросов;
- 7. При необходимости сформируйте и распечатайте отчет о расчете выбросов (см. п. 2.9);
- 8. Передайте результаты расчета в вызывающую программу (см. п. 2.8).

## 2. Работа с программой

### 2.1 Главное окно программы (базовый экран)

В программе используется иерархическое представление данных об источниках загрязнения. На верхнем уровне находятся предприятия, обладающие уникальным кодом. Каждое предприятие может иметь любое количество источников выброса, характеризуемых номерами площадки, цеха, источника и варианта.

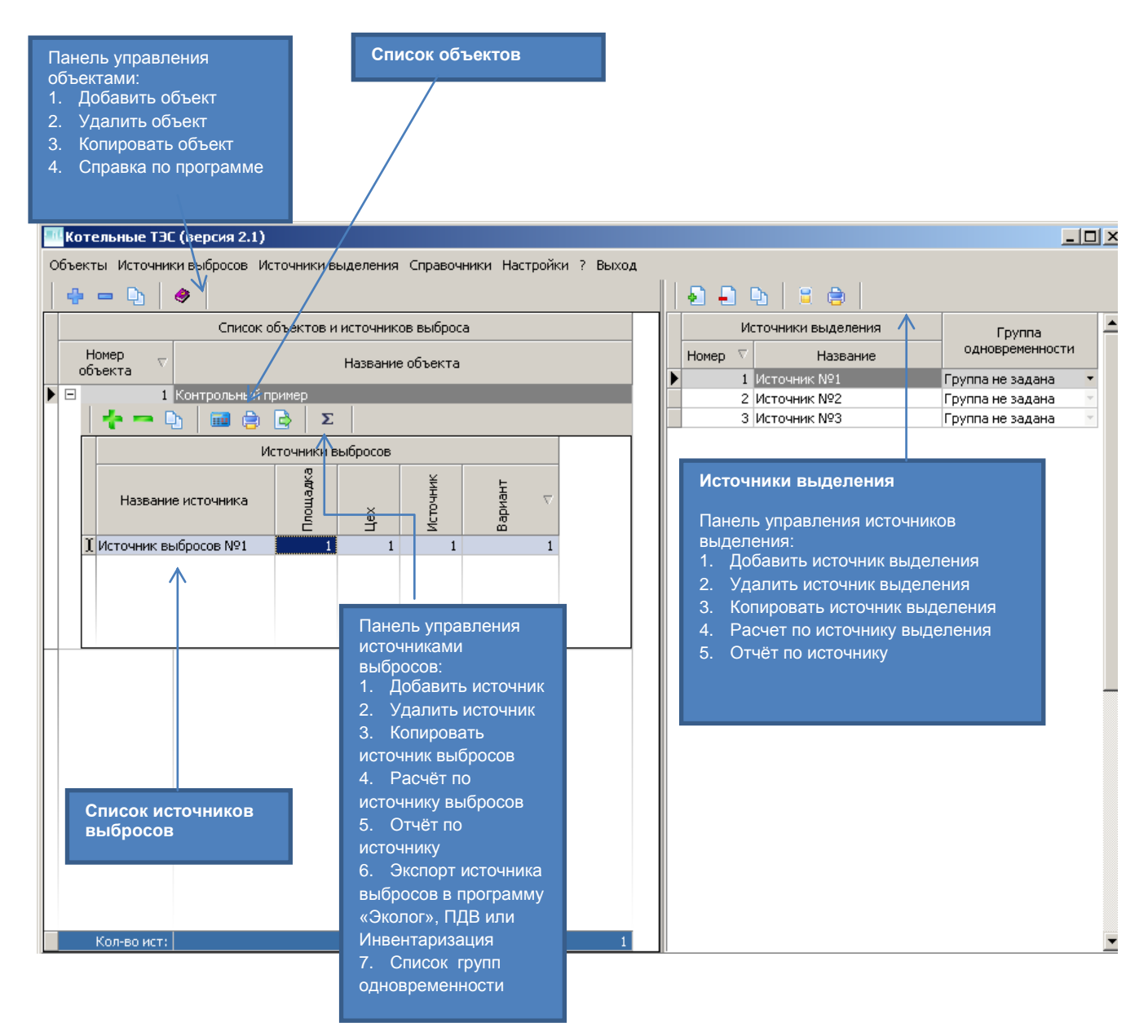

Меню главного окна программы состоит из следующих пунктов:

| Название пункта     | Состав                                                     |
|---------------------|------------------------------------------------------------|
| Объекты             | Удаление, добавление, копирование объекта                  |
| Источники выбросов  | Добавление, копирование, удаление источников выбросов      |
|                     | Расчет источника выбросов                                  |
|                     | Отчет по источнику выбросов (см. п. 2.9)                   |
|                     | Экспорт данных об источниках выброса предприятия во        |
|                     | внешнюю программу (см. п. 2.8)                             |
|                     | Группы одновременности (см. п. 2.4)                        |
| Источники выделения | Добавление, копирование, удаление источников выделения     |
|                     | Расчет источнику выделения (см. п.2.7)                     |
|                     | Отчет по источнику выделения                               |
| Справочник          | Справочник веществ (см. п. 2.5.1)                          |
|                     | Справочник топлив (см. п. 2.5.2)                           |
|                     | Справочник неполноты сгорания топлива (см. п. 2.5.3)       |
|                     | Справочник концентрации оксидов азота в отработавших газах |
|                     | за турбиной (см. п. 2.5.4)                                 |
| Настройки           | Настройки программы (см. п. 2.6)                           |
|                     | Регистрация методики (см. п.2.6)                           |
|                     | Интернет-обновление (см. п.2.6)                            |
| ?                   | Информация о программе                                     |
|                     | Справка                                                    |
| Выход               | Закрытие программы                                         |

## 2.2 Объекты

источниках.

При добавлении объекта (предприятия) необходимо занести его номер и название. Добавить предприятие возможно через главное меню (Объекты – Добавить объект) или через кнопку на панели инструментов.

| 🔶 😐 🗋            | ן נ      | ٠                                      |   |       |         |        |     |   |
|------------------|----------|----------------------------------------|---|-------|---------|--------|-----|---|
|                  |          | Список объектов и источников выброса   |   |       |         |        |     |   |
| Номер<br>объекта | $\nabla$ | Название объекта                       |   |       |         |        |     |   |
| +                | 408      | Объект - паркинг Кемская строительство |   |       |         |        |     |   |
| При удал         | ении     | п предприятия (объекта) через кнопку   | - | будут | удалены | данные | обо | F |

При использовании функции копирование объекта через кнопку Будет создана копия предприятия со всеми данными обо всех источниках.

## 2.3 Источники выбросов

Для того чтобы начать работу, пользователь должен либо ввести вручную необходимые предприятия, либо передать соответствующие данные из УПРЗА «Эколог», программ «ПДВ-Эколог» или «2-тп (воздух)». Следует учитывать, что при передаче данных о рассчитанных выбросах обратно в вызывающую программу нужное предприятие будет находиться по его коду, а нужный источник выброса – по номеру цеха, участка и площадки (а также номеру варианта, если он используется).

|                                          | L                                                                              | Список объектов и источник             | ов выброса                            |                                |                                        |                                            |  |  |
|------------------------------------------|--------------------------------------------------------------------------------|----------------------------------------|---------------------------------------|--------------------------------|----------------------------------------|--------------------------------------------|--|--|
| Номер 🕈<br>объекта                       | ▽                                                                              | Названи                                | е объекта                             |                                |                                        |                                            |  |  |
| Ð                                        | 1 Объект №1                                                                    |                                        |                                       |                                |                                        |                                            |  |  |
| 3                                        | 2 Объект №2                                                                    |                                        |                                       |                                |                                        |                                            |  |  |
| * -                                      | 🐈 🖚 🖸 📾 🍃 🗟 🗵                                                                  |                                        |                                       |                                |                                        |                                            |  |  |
|                                          |                                                                                | осов цеха, номера источника, варианта. |                                       |                                |                                        |                                            |  |  |
|                                          |                                                                                |                                        |                                       |                                |                                        |                                            |  |  |
|                                          | Название и                                                                     | точника 🗸                              | Номер<br>площадки                     | Номер цеха                     | Номер<br>источника                     | Номер<br>варианта                          |  |  |
| Источни                                  | Название и<br>к выбросов №1                                                    | точника $ abla$                        | Номер<br>площадки<br>1                | Номер цеха                     | Номер<br>источника<br>1                | Номер<br>варианта<br>1                     |  |  |
| Источни                                  | Название ис<br>к выбросов №1<br>к выбросов №2                                  | точника $ abla$                        | Номер<br>площадки<br>1<br>2           | Номер цеха<br>1<br>2           | Номер<br>источника<br>1<br>2           | Номер<br>варианта<br>1<br>2                |  |  |
| Источни<br>Источни<br>Источни            | Название из<br>к выбросов №1<br>к выбросов №2<br>к выбросов №3                 | точника $ abla$                        | Номер<br>площадки<br>1<br>2<br>3      | Номер цеха<br>1<br>2<br>3      | Номер<br>источника<br>1<br>2<br>3      | Номер<br>варианта<br>1<br>2<br>3           |  |  |
| Источни<br>Источни<br>Источни<br>Источни | Название и<br>к выбросов №1<br>к выбросов №2<br>к выбросов №3<br>к выбросов №4 | точника $ abla$                        | Номер<br>площадки<br>1<br>2<br>3<br>4 | Номер цеха<br>1<br>2<br>3<br>4 | Номер<br>источника<br>1<br>2<br>3<br>4 | Номер<br>варианта<br>1<br>2<br>3<br>3<br>3 |  |  |

В данной форме доступны следующие функции:

- добавить источник выбросов через главное меню «Источники выбросов» «Добавить источник выбросов» или кнопка **на** панели инструментов;
- удалить источник выбросов через главное меню «Источники выбросов» «Удалить
  - источник выбросов» или кнопка 💼 на панели инструментов. При удалении источника выброса будут удалены все данные об источниках выделения;
- копировать источник выбросов через главное меню «Источники выбросов»
  - «Копировать источник выбросов» или кнопка 🎦 на панели инструментов. При копировании источника выброса будут скопированы все данные об источниках выделения;
- рассчитать источник выбросов через главное меню «Источники выбросов» «Рассчитать источник выбросов» или кнопка на панели инструментов (см. п. 2.1);
- отчет по источнику выбросов через главное меню «Источники выбросов» «Отчет по

источнику выбросов» или кнопка (а на панели инструментов. Вывод отчета на принтер или в файл с предварительным просмотром отчета на экране (см. п. 2.1);

- экспорт источника выбросов через главное меню «Источники выбросов» «Экспорт
- источника выбросов» или кнопка и на панели инструментов. Данные о предприятии, об его источниках выбросах могут стать доступными для других программ комплекса с помощью этой функции (см. п.2.8). Следует учесть, что экспорт невозможен, если не был произведен расчет выброса (см. п. 2.1);
- группы одновременности через главное меню «Источники выбросов» «Группы одновременности» или кнопка **х** на панели инструментов «Создание списка групп

одновременности» (см. п.2.4).

## 2.4 Источники выделения

|   | И       | точники выделения | Группа<br>одновременности |   |
|---|---------|-------------------|---------------------------|---|
|   | Номер 🗸 | Название          |                           |   |
| ▶ | 1       | Источник №1       | Группа не задана          | • |
|   | 2       | Источник №2       | Группа не задана          | Ŧ |
|   | 3       | Источник №3       | Группа не задана          | Ŧ |

В правой части главного окна программы представлен список источников выделения для того источника выбросов, который выбран Вами в верхней части.

Если некоторые источники выделений работают одновременно, необходимо присвоить им соответствующую группу. Максимально-разовый выброс источника выбросов определяется программой как максимум из следующих значений:

- 1. Сумма выделений источников, помеченных как работающие в одной группе одновременности.
- 2. Выделения остальных источников выделений.

То есть при проведении расчетов складываются максимально-разовые выбросы от источников выделения, принадлежащих одной группе одновременности.

Валовые выбросы от источников выделения всегда складываются независимо от принадлежности источника выделения к группе.

Например, есть источник выброса, содержащий следующие источники выделения:

Источник 1. Группа 0 (то есть данный источник выделения не принадлежит ни к одной группе одновременности). Валовый выброс азота оксида - 0,01 т/г, максимально-разовый - 10 г/с. Источник 2. Группа 1 Валовый выброс азота оксида - 0,0058 т/г, максимально-разовый - 8 г/с. Источник 3. Группа 1 Валовый выброс азота оксида - 0,0074 т/г, максимально-разовый - 9,5 г/с. В этом примере валовый выброс азота оксида от источника выброса в целом составит 0,01+0,0058+0,0074 = 0,0232 т/г, а максимально-разовый выброс азота оксида составит тах (10; (8 + 9.5)) = max (10; 17,5) = 17,5 г/с

Для присвоения источнику определенной группы одновременности, надо выбрать группу из списка групп одновременности.

|   | 🛢 Группы одновременности 📃 🔲 🕽 |                        |            |  |  |  |
|---|--------------------------------|------------------------|------------|--|--|--|
|   | ÷ = -                          | 4                      |            |  |  |  |
|   |                                | Группы одновременности | <u> </u>   |  |  |  |
|   | Номер                          | Название               |            |  |  |  |
|   | 1                              | Fpynna №1              |            |  |  |  |
| 1 | 2                              | Группа №2              |            |  |  |  |
|   |                                |                        |            |  |  |  |
|   |                                |                        |            |  |  |  |
|   |                                |                        | •          |  |  |  |
|   |                                | 📙 Сохранить 🛛          | 🕗 Отменить |  |  |  |

Список групп одновременности вызывается с помощью кнопки 🗵 (см. п. 2.4)

#### 2.5 Справочники

В состав программы включены справочники, необходимые для проведения расчетов. Все справочники доступны для редактирования.

| Ø | Справочник веществ                                                                          |
|---|---------------------------------------------------------------------------------------------|
| I | Справочник топлив                                                                           |
| 9 | Справочник неполноты сгорания топлива                                                       |
| 7 | Справочник концентрации оксидов азота в отработанных газах в отработавших газах за турбиной |

## 2.5.1 Справочник веществ

Окно справочника веществ вызывается при помощи соответствующей команды меню «Справочники» в главном окне программы (см. п. 2.1).

| ð | УСправочник веществ |                                                                                           |           |             |                    |  |  |  |  |
|---|---------------------|-------------------------------------------------------------------------------------------|-----------|-------------|--------------------|--|--|--|--|
|   | *                   |                                                                                           |           |             |                    |  |  |  |  |
|   | Код 🛡               | Название вещества                                                                         | пдк       | Критерий    | Класс<br>опасности |  |  |  |  |
|   | 0301                | Азот (IV) оксид (Азота диоксид)                                                           | 0.2000000 | ПДК м.р. 🔽  | 3 -                |  |  |  |  |
|   | 0304                | Азот (II) оксид (Азота оксид)                                                             | 0.4000000 | ПДК м.р. 🚽  | 3 -                |  |  |  |  |
|   | 0328                | Углерод (Сажа)                                                                            | 0.1500000 | ПДК м.р. 🝸  | 3 -                |  |  |  |  |
|   | 0330                | Сера диоксид (Ангидрид сернистый)                                                         | 0.5000000 | ПДК м.р. 🝸  | 3 -                |  |  |  |  |
|   | 0337                | Углерод оксид                                                                             | 5.0000000 | ПДК м.р. 🝸  | 4 -                |  |  |  |  |
|   | 0703                | Бенз/а/пирен (3, 4-Бензпирен)                                                             | 0.0000010 | ПДК м.р. 🝸  | 2 -                |  |  |  |  |
|   | 2902                | Взвешенные вещества                                                                       | 0.5000000 | ПДК м.р. 🝸  | 3 -                |  |  |  |  |
|   | 2903                | Зола сланцевая                                                                            | 0.3000000 | ПДК м.р. 🝸  | 3 -                |  |  |  |  |
|   | 2904                | Мазутная зола теплоэлектростанций (в пе                                                   | 0.0020000 | ПДК с.с. 🝸  | 2 -                |  |  |  |  |
|   | 2908                | Пыль неорганическая: 70-20% двуокиси кр                                                   | 0.3000000 | ПДК м.р. 🝸  | 3 -                |  |  |  |  |
|   | 2926                | Угольная зола т/электростанций                                                            | 0.0500000 | ПДК м.р. 🝸  | 2 -                |  |  |  |  |
|   | 3714                | Угольная зола (20 <sio2<70)< td=""><td>0.3000000</td><td>0698 -</td><td></td></sio2<70)<> | 0.3000000 | 0698 -      |                    |  |  |  |  |
|   |                     |                                                                                           |           |             | •                  |  |  |  |  |
|   | Восстан             | овить по умолчанию                                                                        |           | 层 Сохранить | 💋 Отменить         |  |  |  |  |

При сжигании угля выбросы угольной золы следует классифицировать по содержанию в ней двуокиси кремния (за исключением случаев, когда для конкретного вида золы установлены значения ПДК или ОБУВ). Обычно содержание двуокиси кремния в угольной золе составляет 30–60%, что соответствует пыли неорганической с ПДКм.р..= 0.3 мг/ куб. м (код 2908). Аналогично классифицируется и зола, образующаяся при сжигании торфа (содержание SiO2 составляет 30–60%). При сжигании дров выбросы золы (до разработки Госсанэпиднадзором России соответствующих допустимых уровней содержания этого вещества в атмосферном воздухе) классифицируются, как взвешенные вещества (ПДКм.р..= 0.5 мг/куб. м, код 2902).

Так называемые «коксовые остатки», образующиеся при сжигании твердого топлива (до разработки Госсанэпиднадзором России соответствующих допустимых уровней содержания этого вещества в атмосферном воздухе) классифицируются, как сажа (ПДКм.р.= 0.15 мг/куб. м, код 328).

При сжигании мазута и нефти в составе твердых частиц определяются выбросы мазутной золы в пересчете на ванадий. При сжигании дизельного топлива и других легких жидких топлив определяются выбросы только сажи.

Если по какой-то причине справочник был утерян, нажмите на кнопку «восстановить по умолчанию».

## 2.5.2 Справочник топлив

Окно справочника топлив вызывается при помощи соответствующей команды меню «Справочники» в главном окне программы (см. п. **Ошибка! Источник ссылки не найден.**).

| • =   <b>=</b>   *                               |             |          |                                                         |     |
|--------------------------------------------------|-------------|----------|---------------------------------------------------------|-----|
| Название топлива                                 | Тип топлива | <u> </u> | _[ Характеристика топлива ]                             |     |
| азопровод Джаркак-Ташкент                        | Газ         | -        | Низшая теплота сгорания натурального топлива            | 05  |
| азопровод Игрим-Пунга-Серов-Нижний Тагил         | Газ         | -        | (Q <sup>r</sup> ), МДж/нм3: J                           | 35  |
| азопровод Брянск-Москва                          | Газ         | *        | Зольность топлива на рабочую массу (A <sup>r</sup> ), % |     |
| азопровод Бухара-Урал                            | Газ         | -        | Содержание серы в топливе на рабочую массу              |     |
| эзопровод Газли-Коган                            | Газ         | -        | (S <sup>r</sup> ), %:                                   |     |
| зопровод Газли-Коган-Ташкент                     | Газ         | *        |                                                         | 0.9 |
| эзопровод Гоголево-Полтава                       | Газ         | *        |                                                         | 0.0 |
| эзопровод Дашава-Киев                            | Газ         | -        |                                                         |     |
| эзопровод Карабулак-Грозный                      | Газ         | -        |                                                         |     |
| зопровод Карадаг-Тбилиси-Ереван                  | Газ         | -        |                                                         |     |
| эзопровод Коробки-Жирное-Камыши                  | Газ         | -        | L                                                       |     |
| азопровод Коробки-Лог-Волгоград                  | Газ         | -        | [ Состав топлива, % ]                                   |     |
| эзопровод Кумертау-Ишимбай-Магнитогорск          | Газ         | -        | Оксид углерода (СО):                                    |     |
| азопровод Линёво-Кологривовка-Вольск             | Газ         | -        |                                                         |     |
| азопровод Оренбург-Совхозное                     | Газ         | -        | диоксид углерода (со-2).                                |     |
| эзопровод Первомайск-Сторожовка                  | Газ         | -        | Водород (Н2):                                           |     |
| азопровод Промысловка-Астрахань                  | Газ         | *        | Сероводород (Но5):                                      |     |
| азопровод Рудки-Минск-Вильнюс, Рудки-Самбор      | Газ         | -        |                                                         |     |
| эзопровод Саратов-Горький                        | Газ         | -        | Азот (N2):                                              |     |
| эзопровод Саратов-Москва                         | Газ         | -        | Кислород (О2):                                          |     |
| зопровод Саушино-Лог-Волгоград                   | Газ         | *        | 1                                                       |     |
| зопровод Серпухов-Санкт-Петербург                | Газ         | -        | Углеводороды:                                           |     |
| азопровод Средняя Азия-Центр                     | Газ         | -        | CH4:                                                    | 84  |
| зопровод Ставрополь-Москва(1)                    | Газ         | *        | i como                                                  |     |
| зопровод Ставрополь-Москва(2)                    | Газ         | -        | C2⊓6:                                                   |     |
| азопровод Ставрополь-Москва(3)                   | Газ         | -        | C3H8:                                                   |     |
| азопровод Ставрополь-Невинномысск-Грозный        | Газ         | -        | C Heat                                                  |     |
| зопровод Угерско-Сртый, Угерско-Гнездече-Киев, У | Газ         | -        | ~4 <sup>11</sup> 10 <sup>1</sup>                        |     |
| азопровод Урицк-Сторожка                         | Газ         | -        | C5H12:                                                  | 0   |
| азопровод Хаджи-Абад-Фергана                     | Газ         | -        |                                                         |     |
|                                                  |             | -        | Влагосодержание газообразного топлива, г/нм3:           | 0.8 |

Экранная форма, предназначенная для просмотра и редактирования справочника. На ней представлены элементы управления, пользуясь которыми, Вы можете вносить изменения в справочник.

От характера топлива зависит путь вычисления объёма сухих дымовых газов. В правой части окна содержится информация о составе топлива. Все значения, измеряемые в процентах, не должны превышать в сумме 100%. Отрицательных значений быть не должно.

Для мазута, нефти, дизельного топлива в правой нижней части формы появляется селекторная кнопка (флажок), установив пометку на которой, вы укажете, что при сжигании данного топлива выбрасывается мазутная зола. Например, для всех видов мазута флажок следует устанавливать, а при сжигании дизельного топлива и других легких жидких типов топлива, определяется только выброс сажи (согласно рекомендательному письму НИИ АТМОСФЕРА № 335/33–07 от 17.05.2000) и помечать этот флажок не следует.

Для газообразного топлива в соответствующем окне редактирования необходимо ввести плотность газа, которая будет использоваться при расчёте.

Низшая теплота сгорания натурального топлива (Qr) задается в соответствующем поле редактирования. Значение должно быть задано в МДж/нм<sup>3</sup>.

В следующем поле редактирования (ниже на правой части формы) задается зольность топлива на рабочую массу. Так как величина задаётся в %, значение не должно превышать 100.

В следующем поле редактирования (ниже на правой части формы) задается содержание серы в топливе на рабочую массу. Так как величина задаётся в %, значение не должно превышать 100.

#### Газообразное топливо

| Г. и                                                                     |       |
|--------------------------------------------------------------------------|-------|
| [ Характеристика топлива ]                                               |       |
| Низшая теплота сгорания натурального топлива (Q <sup>r</sup> ), МДж/нм3: | 38.35 |
| Зольность топлива на рабочую массу (A <sup>r</sup> ), %                  | 0     |
| Содержание серы в топливе на рабочую массу<br>(5 <sup>r</sup> ), %:      | 0     |
| Плотность сухого газа (Рг), кг/нм3:                                      | 0.829 |
|                                                                          |       |

| [ Состав топлива, % ]                         |       |
|-----------------------------------------------|-------|
| Оксид углерода (СО):                          | 0     |
| Диоксид углерода (CO <sub>2</sub> ):          | 0.1   |
| Водород (Н2):                                 | 0     |
| Сероводород (H <sub>2</sub> S):               | 0     |
| Азот (N2):                                    | 5     |
| Кислород (O <sub>2</sub> ):                   | 0     |
| Углеводороды:                                 |       |
| CH4:                                          | 85.9  |
| С2Н6:                                         | 6.1   |
| с <sub>3</sub> н <sub>8</sub> :               | 1.5   |
| ⊂ <sub>4</sub> н <sub>10</sub> :              | 0.8   |
| C <sub>5</sub> H <sub>12</sub> :              | 0.6   |
| Влагосодержание газообразного топлива, г/нм3: | 0.829 |

#### Твердое топливо

| [ характеристика топлива ]                                                                                                    |
|----------------------------------------------------------------------------------------------------|
| Низшая теплота сгорания натурального топлива (Q <sup>r</sup> ), МДж/нмЗ:                                                                                                    |
| Зольность топлива на рабочую массу (Аг ), % 0.1                                                                                                    |
| Содержание серы в топливе на рабочую массу (S <sup>r</sup> ), %:                                                                                                    |
| В выбросе присутствует мазутная зола                                                                                                    |
|                                                                                                    |
| [ Характеристика топлива ]                                                                                                    |
| Низшая теплота сгорания натурального топлива                                                                                                    |
| (Q <sup>r</sup> ), МДж/нм3:                                                                                                    |
| (Q <sup>r</sup> ), МДж/нм3:         18.05           Зольность топлива на рабочую массу (A <sup>r</sup> ), %         15.4                                                                                        |
| (Q <sup>r</sup> ), МДж/нм3:         18.05           Зольность топлива на рабочую массу (A <sup>r</sup> ), %         15.4           Содержание серы в топливе на рабочую массу (S <sup>r</sup> ), %:         0.5 |
| (Q <sup>r</sup> ), MДж/нм3:         18.05           Зольность топлива на рабочую массу (A <sup>r</sup> ), %         15.4           Содержание серы в топливе на рабочую массу (S <sup>r</sup> ), %:         0.5 |
| (Q <sup>r</sup> ), МДж/нм3:         18.05           Зольность топлива на рабочую массу (A <sup>r</sup> ), %         15.4           Содержание серы в топливе на рабочую массу (S <sup>r</sup> ), %:         0.5 |

| [Состав топлива, %]                       |      |
|-------------------------------------------|------|
| Углерод (С):                              | 83   |
| Сера (органической и колчеданной) (5), %: | 2.8  |
| Водород (Н), %:                           | 10.4 |
| Кислород (О), %:                          | 0.7  |
| Азот (N), %:                              | 0    |
| Влажность рабочей массы топлива, %:       | 3    |

| [ Состав топлива, % ]                  |        |
|----------------------------------------|--------|
| Углерод (С):                           | 47.5   |
| Сера (органической и колчеданной) (S), | %: 0.5 |
| Водород (Н), %:                        | 3.4    |
| Кислород (0), %:                       | 9.3    |
| Азот (N), %:                           | 0.9    |
| Влажность рабочей массы топлива, %:    | 23     |

## 2.5.3 Справочник неполноты сгорания топлива

Экранная форма, предназначенная для просмотра и редактирования справочника. На ней представлены элементы управления, пользуясь которыми, Вы можете вносить изменения в справочник.

| Справочник неполноты сгорания топлива                                      |                                                             |                                                        | _ [                                                       | Ľ        |
|----------------------------------------------------------------------------|-------------------------------------------------------------|--------------------------------------------------------|-----------------------------------------------------------|----------|
|                                                                            |                                                             |                                                        |                                                           |          |
|                                                                            | Потери от и<br>неполноты сп                                 | механической<br>горания топлива                        | Потери от                                                 | -        |
| Вид топки и топлива                                                        | при<br>отсутствии<br>средств<br>уменьшения<br>уноса (q4), % | при наличии<br>средств<br>возврата уноса<br>(q4 ун), % | химической<br>неполноты<br>сгорания<br>топлива (q3),<br>% |          |
| Антрацитовый штыб. Камерные топки с твердым шлакоукладыванием              | 7.500                                                       | 7.500                                                  | 0.000                                                     |          |
| Антрацитовый штыб. Открытые топки. Камерные топки с жидким шлакоукладыва   | 6.000                                                       | 6.000                                                  | 0.000                                                     |          |
| Антрацитовый штыб. Полуоткрытые топки. Камерные топки с жидким шлакоуклас  | 5.000                                                       | 5.000                                                  | 0.000                                                     |          |
| Бурые угли малозольные с зольностью более 1 кг-%МДж. Камерные топки с твер | 1.500                                                       | 1.500                                                  | 0.000                                                     |          |
| Бурые угли малозольные с зольностью меней или равной 1 кг-%МДж. Камерные   | 0.500                                                       | 0.500                                                  | 0.000                                                     |          |
| Бурые угли малозольные с теплотойсгорания летучих менее 20 МДЖ/кг. Камерні | 3.500                                                       | 3.500                                                  | 0.000                                                     |          |
| Бурые угли. Открытые топки. Камерные топки с жидким шлакоукладыванием      | 0.300                                                       | 0.300                                                  | 0.000                                                     |          |
| Бурые угли. Полуоткрытые топки. Камерные топки с жидким шлакоукладыванием  | 0.300                                                       | 0.300                                                  | 0.000                                                     |          |
| Каменные угли с выходом летучих более 25%. Камерные топки с твердым шлакоу | 1.250                                                       | 1.250                                                  | 0.000                                                     |          |
| Каменные угли. Открытые топки. Камерные топки с жидким шлакоукладыванием   | 0.500                                                       | 0.500                                                  | 0.000                                                     |          |
| Каменные угли. Полуоткрытые топки. Камерные топки с жидким шлакоукладывая  | 0.500                                                       | 0.500                                                  | 0.000                                                     |          |
| Мазут. Камерные топки газомазутных котлов. D=70-100                        | 0.175                                                       | 0.020                                                  | 0.000                                                     |          |
| Мазут. Камерные топки газомазутных котлов. D<70                            | 0.350                                                       | 0.020                                                  | 0.000                                                     |          |
| Мазут. Камерные топки газомазутных котлов. D=100                           | 0.125                                                       | 0.020                                                  | 0.000                                                     |          |
| Отходы углеобогащения и ОК-II. Камерные топки с твердым шлакоукладыванием  | 2.500                                                       | 2.500                                                  | 0.000                                                     |          |
| Природный газ. Камерные топки газомазутных котлов                          | 0.060                                                       | 0.060                                                  | 0.000                                                     |          |
| Природный газ. Камерные топки газомазутных котлов                          | 0.075                                                       | 0.075                                                  | 0.000                                                     |          |
| Природный газ. Камерные топки газомазутных котлов                          | 0.125                                                       | 0.125                                                  | 0.000                                                     |          |
| Сланцы. Камерные топки с твердым шлакоукладыванием                         | 0.500                                                       | 0.500                                                  | 0.000                                                     |          |
| Тощие угли. Камерные топки с твердым шлакоукладыванием                     | 5.000                                                       | 5.000                                                  | 0.000                                                     |          |
| Тощие угли. Открытые топки. Камерные топки с жидким шлакоукладыванием      | 4.000                                                       | 4.000                                                  | 0.000                                                     | <b>_</b> |
|                                                                            |                                                             | 틙 Сохранить                                            | 💋 Отмени                                                  | ΊТЬ      |

# 2.5.4 Справочник концентрации оксидов азота в отработанных газах за турбиной

Экранная форма, предназначенная для просмотра и редактирования справочника. На ней представлены элементы управления, пользуясь которыми, Вы можете вносить изменения в справочник.

| Расчет концентрации     | оксидов азота в отра   | ботанных газах в отр   | аботавших газах за                            | а турбиной 📃 🗖                | 1× |
|-------------------------|------------------------|------------------------|-----------------------------------------------|-------------------------------|----|
| <b>₽ -   *</b>          |                        |                        |                                               |                               |    |
| Тип ГТУ 🗸               | Тип камеры сгорания    | Вид топлива            | Коэффициент<br>избытка воздуха за<br>турбиной | Концентрация<br>оксидов азота | -  |
| ГНТ-25 НЗЛ              | микрофакельная, кольц  | газ                    | 4.1                                           | 85.000                        |    |
| ГТ-100-750 ЛМЗ          | регистровая, блочная   | газотурбинное          | 4.1                                           | 275.000                       |    |
| ГТ-25-770-П             | регистровая, высотная  | газ                    | 4.7                                           | 135.000                       |    |
| FT-35-770 XT 3          | регистровая, высотная  | газ                    | 4.6                                           | 225.000                       |    |
| FT-35-770 XT 3          | регистровая, высотная  | газотурбинное          | 5.5                                           | 200.000                       |    |
| ГТГ-12                  | высокофорсировочная,   | дизельное              | 5.1                                           | 190.000                       |    |
| ГТЭ-150 ЛМЗ             | высокофорсировочная,   | газотурбинное          | 3.5                                           | 270.000                       |    |
| ГТЭ-150 ЛМЗ             | высокофорсировочная,   | газ                    | 3.5                                           | 220.000                       |    |
| ГТЭ-150 ЛМЗ с изменен   | высокофорсировочная,   | газ                    | 3.5                                           | 150.000                       |    |
| ГТЭ-150 ЛМЗ с изменен   | высокофорсировочная,   | газотурбинное          | 3.5                                           | 210.000                       |    |
| FT3-45XT3               | регистровая, кольцевая | газ                    | 4                                             | 220.000                       |    |
| FT3-45 XT3              | регистровая, кольцевая | дизельное, газотурбинн | 4                                             | 240.000                       |    |
| ГТЭ-45 XT 3 с изменение | регистровая, кольцевая | газ                    | 4                                             | 100.000                       |    |
|                         |                        |                        |                                               |                               | -  |
|                         |                        |                        | 📙 Сохрані                                     | ить 🕜 Отмени                  | ть |

## 2.6 Настройки программы

#### Настройки программы

Окно настройки программы вызывается при помощи соответствующей команды меню «Настройки» в главном окне программы.

| Настройки программы                                              | ×   |
|------------------------------------------------------------------|-----|
| Путь к данным: C:\Program Files\Integral\boilTEC\DATA\           | 2   |
| [ Трансформация оксидов азота ]                                  |     |
| Содержание диоксида азота (NO <sub>2</sub> ) в NO <sub>X</sub> : | D.8 |
| Содержание диоксида азота (NO) в NO <sub>X</sub> :               | .13 |
| [ Точность ]                                                     |     |
| Число символов в дробной части максимально-разового выброса:     | 7   |
| Число символов в дробной части валового выброса:                 | 6   |
| [Настройки отчета]                                               |     |
| 💌 Печатать данные по источникам выделений                        |     |
| 🗹 Автоматически проверять интернет-обновления                    |     |
| 🔚 Сохранить 🛛 🧭 Отмен                                            | ить |

#### Путь к данным (рабочий каталог).

Вводимые пользователем исходные данные и сохраненные результаты расчета размещаются программой на компьютере в специальном каталоге, называемом рабочим. В начале работы рабочим каталогом является каталог, в который установлена программа (выбирается Вами во время установки программы на компьютер, по умолчанию – каталог «C:\Program Files\Integral\boilTEC\DATA»).

Для удобства Вашей работы Вы можете изменить установку рабочего каталога на любой другой, например, указать в качестве рабочего каталога каталог, находящийся на другом компьютере, соединенном с Вашим локальной сетью. Также Вы можете завести несколько рабочих каталогов и работать поочередно то с одним, то с другим.

Выбор или изменение рабочего каталога осуществляется в данном окне.

#### Трансформация оксидов азота.

Вы имеете возможность указать, в каком соотношении программа должна разбить рассчитанный выброс оксидов азота (NOx) на диоксид (NO2) и оквид (NO). По умолчанию разбиение осуществляется в пропорции 80:13.

#### Точность.

Вы можете указать программе, сколько знаков после запятой показывать при отображении значений валового и максимально-разового выбросов, а также при передаче данных во внешние программы.

#### Настройки отчета.

Вы можете указать, должна ли программа помещать в отчет детализированные данные по операциям (источникам выделения) или ограничиваться итоговыми данными по источникам выбросов. При установленной галочке в отчет по источнику выбросов попадет подробный отчет по всем источникам выделения.

#### Регистрация методики

Для того чтобы пользоваться возможностью вызова программы «Станции аэрации» из других программ (УПРЗА «Эколог», программ «ПДВ-Эколог» или «2тп (Воздух)»), необходимо предварительно зарегистрировать программу «Станции аэрации» в списке внешних методик указанных программ. Регистрация производится автоматически при первом запуске программы

«Котельные-ТЭС». При необходимости ее можно повторить позже, воспользовавшись командой «Регистрация методики» из меню «Настройки» в главном окне программы.

#### Интернет-обновление

Заменить релиз программы в пределах одной и той же версии программы возможно при помощи функции «Интернет обновление». Вызвать данную функцию можно через главное меню программы Настройки – Интернет обновление. Для этого необходимо, чтобы компьютер был подключен к интернету. После вызова данной функции появится диалоговое окно, в котором будет указан и объем скачиваемого файла. После нажатия на кнопку «Обновить» запустится процедура обновления, после которой программа будет перезапущена. В случае если на компьютере установлен последний релиз программы, то появится сообщение, что обновление не требуется.

## 2.7 Расчет источника выделения

Источник выделения (котёл) может работать на одном топливе (котёл с одной горелкой), так и на двух видах топлива (котёл с двумя горелками).

| ( | Скигание одного вида топлива             | Совместное скигание топлив |   |   |
|---|------------------------------------------|----------------------------|---|---|
|   | + -                                      |                            |   |   |
|   | Наименование совмести                    | ю сжигаемого топлива       | Π | * |
| Þ | Газопровод Джаркак-Ташкент               |                            |   | - |
|   | Уголь интинский марки Д, класса Р, отсев |                            |   | - |

При совместном сжигании различных видов топлива суммарное количество загрязняющего вещества, поступающего в атмосферу, определяется по экспериментальным зависимостям его массовой концентрации от нагрузки котла.

 $C = (C^{1*} \delta + C^{2*}(1 - \delta)),$  где  $\delta$  - доля топлива (по теплу) первого топлива.

$$d=B^{1}_{y. t}/(B^{1}_{y. t}+B^{2}_{y. t})$$
  
V=(V<sup>1</sup>\*  $\delta$  + V<sup>2</sup>\*(1- $\delta$ ))  
B=B^{1}\_{y. t}+B^{2}\_{y. t},

где B<sup>1</sup><sub>у.т.</sub>, B<sup>2</sup><sub>у.т.</sub> – расход первого и второго топлива, в пересчёте на условное топливо.

За условное топливо принимается значение количества первичной теплоты, равное 7000 ккал или 29,3 МДж, выделяемое в результате сгорания единицы веса виртуального топлива. Таким образом, в качестве единицы условного топлива принимается 1 кг топлива с теплотой сгорания 7000 ккал/кг (29,3 МДж/кг). Соотношение между условным топливом и натуральным топливом выражается формулой:

$$B_{yT} = B_{HT} \frac{Q_H^P}{7000},$$

где Вут — масса эквивалентного количества условного топлива, кг;

В<sub>нт</sub> — масса натурального топлива, кг (твёрдое и жидкое топливо) или м<sup>3</sup> (газообразное);  $Q_{\rm H}^{\rm P}$  – низшая теплота сгорания данного натурального топлива, ккал/кг или ккал/м<sup>3</sup>.

Ниже приведен пример определения долей тепла по теплу при совместном сжигании топлива.

Предположим, что одновременно сжигаются мазут ( $B_M = 50$  кг,  $Q_H^P = 9000$  ккал/кг) и природный газ

 $(B_{\Gamma} = 10 \text{ м}^3, Q_{H}^{P} = 8000 \text{ ккал/м}^3).$ 

Расходы натурального топлива пересчитываем на условное топливо.

$$B_{yT} = 50 \kappa r \frac{9000 \kappa \kappa a \pi / \kappa r}{7000 \kappa \kappa a \pi / \kappa r} = 64,29 \, \mathrm{kr}$$
 усл. топл.

Природный газ:

$$B_{yT} = 10 M^3 \frac{8000 \kappa \kappa a \pi / M^3}{7000 \kappa \kappa a \pi / \kappa^2} = 11,43 \, \mathrm{kr}$$
 усл. топл.

Определяем суммарное количество сожженного топлива в пересчете на условное топливо:  $B_{\Sigma} = 64,29 \text{ } \mathrm{k\Gamma} + 11,43 \text{ } \mathrm{k\Gamma} = 75,72 \text{ } \mathrm{k\Gamma}$ 

Определяем доли топлив по теплу: Мазут:

$$\delta_{M} = \frac{64,29 \cdot 7000}{75,72 \cdot 7000} = 0,85$$
  
Природный газ:

$$\delta_{\Gamma} = 1 - 0.85 = 0.15$$

Если расчёт проводится теоретическим методом, концентрации неизвестны - масса выбросов складываются.

#### Расчёт оксидов азота

Оксиды азота можно рассчитать инструментальным методом (если известны концентрации оксидов азота) или теоретическим методом.

| • | Инструментальный расчет | С Теоретический расчет |  |
|---|-------------------------|------------------------|--|
|---|-------------------------|------------------------|--|

#### Инструментальный метод

Расчет производится по «Методике определения валовых выбросов загрязняющих веществ в атмосферу от котельных установок ТЭС» РД 34.02.305-98, Москва 1998. При этом необходимо учитывать п. 2.4 из методики РД 34.02.304-2003 (СО 153-34.02.304-2003). Это обусловлено тем, что при инструментальных измерениях определяются концентрации веществ в сухих или влажных дымовых газах при фактических условиях выброса. Затем полученные значения пересчитываются на стандартные условия. Под стандартными условиями в теплоэнергетике понимают следующие условия: нормальные условия (температура 0° С; давление 101,3 кПа) и дополнительно содержание кислорода в дымовых газах 6% (т.е., при коэффициенте избытка воздуха  $\alpha_0 = 1,4$ , который называют стандартным коэффициентом избытка воздуха).

В соответствии с действующими правилами проведения инвентаризации измеренные концентрации должны приводиться к нормальным условиям. Поэтому возможно получение концентраций веществ в дымовых газах при нормальных условиях и при фактическом содержании кислорода в дымовых газах, т.е., при коэффициенте избытка воздуха, равном α. В этом случае приведение измеренных концентраций к стандартным условиям производится по формулам (2) или (3) из методики РД 34.02.305-98.

#### Теоретический метод

Котлы мощностью менее 75 т/ч рассчитываются по «Методике определения валовых выбросов загрязняющих веществ в атмосферу от котельных установок ТЭС» РД 34.02.305-98, Москва 1998.

 $M_{NOx} = Bycл*(1-q_4/100)*K_{NO2}*\Box_1*(1-\Box_1*r)*\Box_2*\Box_3*\Box_2*(1-\Box_{a3}*n_o/n_k)*k\pi, где$ 

Dн - номинальная паропроизводительность котла;

К<sub>NO2</sub> - коэффициент, характеризующий выход оксидов азота

 $K_{NO2} = 7.5*D\varphi/(50+D_H)$  $K_{NO2}' = 7.5*D\varphi'/(50+D_H)$  □1 - коэффициент, учитывающий влияние на выход оксидов азота качества сжигаемого топлива

□2 - коэффициент, учитывающий конструкцию горелок

□<sub>3</sub> - коэффициент, учитывающий вид шлакоудаления

□<sub>1</sub> - коэффициент, характеризующий эффективность воздействия рециркулирующих газов на выход оксидов азота в зависимости от условий подачи их в топку

□2 - коэффициент, характеризующий уменьшение выбросов оксидов азота

Коэффициент пересчета (кп).

kп = 0.001 (для валового)

kп = 0.278 (для максимально-разового)

Котлы более 75 т/ч рассчитываются по «Методическим указаниям по расчету выбросов оксидов азота с дымовыми газами котлов тепловых электростанций. РД 34.02.304-2003, Москва 2003.

#### Расчёт оксида углерода

#### Инструментальный метод

Расчет производится по «Методике определения валовых выбросов загрязняющих веществ в атмосферу от котельных установок ТЭС» РД 34.02.305-98, Москва 1998.

| Инструментальный расчет                                                                        |          | Пеоретический | расчет        |   |
|------------------------------------------------------------------------------------------------|----------|---------------|---------------|---|
| <ul> <li>Расчет по объемной концентрации</li> <li>С Расчет по массовой концентрации</li> </ul> |          |               |               |   |
| Объемная концентрация вещества (I), ppm:                                                       |          |               |               |   |
|                                                                                                | Валовая: | 0             | Максимальная: | 0 |
|                                                                                                |          |               |               |   |
|                                                                                                |          |               |               |   |
|                                                                                                |          |               |               |   |
|                                                                                                |          |               |               |   |
|                                                                                                |          |               |               |   |
|                                                                                                |          |               |               |   |

Расчет производится по массовой или объёмной концентрации.

Выброс оксида углерода:  $Mco = C_{co}*Vcr*B_{p}*k\pi$   $k\pi - коэффициент пересчета$   $k\pi = 0.000001$  (для валового)  $k\pi = 0.000278$  (для максимально-разового) Концентрация оксидов углерода  $C_{co}=1.25*C_{co}^{\mu_{3M}}*a_{r}/1.4$ 

#### Теоретический метод

Расчет производится по «Методике определения валовых и удельных выбросов вредных веществ в атмосферу от котлов тепловых электростанций.» РД.34.02.305-90, Москва 1991

Выброс оксида углерода:  $Mco = 0.001 * C_{co} * B * (1-q_4/100) = 0 [т/год]$   $C_{co}$  - количество оксида углерода  $C_{co} = q_3 * R * Qr/1013$   $q_3$  - потери тепла от химической неполноты сгорания топлива R - коэффициент, учитывающий долю потери теплоты вследствие химической неполноты сгорания топлива

После ввода всех данных нажмите кнопку «Расчёт». На экран будет выведена форма результатов расчёта, содержащая таблицу с результатами расчёта.

#### Расчёт диоксида серы

#### Инструментальный метод

Расчет производится по «Методике определения валовых выбросов загрязняющих веществ в атмосферу от котельных установок ТЭС» РД 34.02.305-98, Москва 1998.

| Инструментальный расчет                                                                        | С Теоретический расчет |
|------------------------------------------------------------------------------------------------|------------------------|
| <ul> <li>Fасчет по объемной концентрации</li> <li>С Fасчет по массовой концентрации</li> </ul> |                        |
| Объемная концентрация вещества (I), ppm:<br>Валовая: 0                                         | Максимальная: 0        |

Расчет проводится аналогично оксиду углерода.

#### Теоретический метод

Расчет производится по «Методике определения валовых выбросов загрязняющих веществ в атмосферу от котельных установок ТЭС» РД 34.02.305-98, Москва 1998.

| Инструментальный расчет                                      | <ul> <li>Георетический расчет</li> </ul> |        |
|--------------------------------------------------------------|------------------------------------------|--------|
| ГСодержание серы в топливе на рабочую массу (S<br>Валовое: 0 | Sr), %]<br>Максимальное:                 | 0      |
| Доля оксидов серы, улавливаемых в мокром золоул              | овителе (η <sub>SO2</sub> "):            | 0.0000 |
| Доля оксидов серы, улавливаемых в сероулавлива               | ющей установке (η <sub>SO2</sub> с ):    | 0.0000 |
| Длительность работы сероулавливающей установн                | си (n <sub>o</sub> ), ч:                 | 0      |
| Длительность работы котла (n <sub>к</sub> ), ч:              |                                          | 0      |

Выброс диоксида серы:

 $M_{SO2} = 0.02*B*Sr*(1-h_{SO2}')*(1-h_{SO2}'')*(1-h_{SO2}c*n_o/n_k)$ 

Sr - содержание серы в топливе на рабочую массу;

h<sub>SO2</sub>" - доля оксидов серы, улавливаемых в мокром золоуловителе ;

h<sub>SO2</sub>с - доля оксидов серы, улавливаемых в сероулавливающей установке;

n<sub>о</sub> - длительность работы азотоочистной установки;

n<sub>k</sub> - длительность работы котла;

h<sub>SO2</sub>' - доля оксидов серы, связываемых летучей золой в котле

#### Твёрдые вещества

Нормирование выбросов твердых веществ:

При сжигании угля выбросы угольной золы следует классифицировать по содержанию в ней двуокиси кремния (за исключением случаев, когда для конкретного вида золы установлены значения ПДК или ОБУВ). Обычно содержание двуокиси кремния в угольной золе составляет 30–60%, что соответствует пыли неорганической с ПДКм.р. = 0.3 мг/ куб. м (код 2908). Аналогично классифицируется и зола, образующаяся при сжигании торфа (содержание SiO2 составляет 30–60%). При сжигании дров выбросы золы (до разработки Госсанэпиднадзором России соответствующих

допустимых уровней содержания этого вещества в атмосферном воздухе) классифицируются, как взвешенные вещества (ПДКм.р. = 0.5 мг/куб. м, код 2902).

Так называемые «коксовые остатки», образующиеся при сжигании твердого топлива (до разработки Госсанэпиднадзором России соответствующих допустимых уровней содержания этого вещества в атмосферном воздухе) классифицируются, как сажа (ПДКм.р. = 0.15 мг/куб. м, код 328).

При сжигании мазута и нефти в составе твердых частиц определяются выбросы мазутной золы в пересчете на ванадий. При сжигании дизельного топлива и других легких жидких топлив определяются выбросы только сажи.

Расчёт твердых происходит по «Методике определения валовых выбросов загрязняющих веществ в атмосферу от котельных установок ТЭС» РД 34.02.305-98, Москва 1998. При этом необходимо читывать письмо № 07-2-176/13-0 от 03.04.2013 г.

В связи с тем, что при сжигании мазута в выбросах не определяется количество всей летучей золы ( $M_3$ ) в c/c (m) по формуле (38):

$$M_{3} = 0,01Ba_{\nu\mu}A^{2}(1-\eta_{3}),$$

а определяется только суммарное количество мазутной золы ( $M_{_{M3}}$ ) в пересчете на ванадий по формуле (40), которая является частью летучей золы, расчет сажи следует производить по формуле:

$$M_{c} = 0.01 \cdot B \cdot q_{4}^{\gamma_{H}} \frac{Q_{i}^{r}}{32.68} \left( -\eta_{3} \right)$$

#### Бенз/а/пирен

Расчёт бенз/а/пирена происходит по «Методике расчета выбросов бенз/а/пирена в атмосферу паровыми котлами электростанций.» РД 34.02.316-2003, Москва 2003

#### Для углей:

| Коэффициент избытка воздуха в продуктах сгорания на выходе (α <sub>т</sub> "):   | 1.4 |
|----------------------------------------------------------------------------------|-----|
| КПД золоуловителя (по золе) ( <sub>1</sub> зу), %                                | 0   |
|                                                                                  |     |
| С при жидком шлакоудалении                                                       |     |
|                                                                                  |     |
| [Коэф., учитывающий снижение улавливающей способности]                           |     |
| [Коэф., учитывающий снижение улавливающей способности ]<br>• для сухих аппаратов |     |

 $K_{\rm A} = (D\phi/D_{\rm H})^{1.1} = 0.0549$ 

Dф - фактическая паропроизводительность котла

Dн - номинальная паропроизводительность котла

Кзу - коэффициент, учитывающий степень улавливания бенз(а)пирена золоуловителями Кзу =  $1 - \Box_{sy} * Z/100 = 1$ 

□<sub>зу</sub> - КПД золоуловителя (по золе)

Z - коэффициент, учитывающий снижение улавливающей способности бенз/а/пирена золоуловителями

#### Для мазута:

| оэффициент избытка воздуха в продуктах сгорания на выходе ( $lpha_{	extsf{T}}$ ): | 1.4              |
|-----------------------------------------------------------------------------------|------------------|
| Геплонапряжение топочного объема (q_), кВт/куб. м:                                | 0 🧮              |
| [Теплонапряжение поверхности зоны активного горения]                              |                  |
| Валовой (q лг), МВт/кв. м :                                                       | 0 📓              |
| Максимальный (q лг'), МВт/кв. м:                                                  | 0 🧾              |
| Содержание СО в уходящих газах котла менее 20 мг/м3 (при избытке воздуха 1,4)     | )                |
| Коэффициент, учитывающий влияние рециркуляции (Кг) :                              | 1 🧱              |
| Коэффициент, учитывающий ступенчатое ожигание топлива (Кст) :                     | 1 🧾              |
| Коэффициент, учитывающий подачу влаги (Квл):                                      | 1 🔛              |
| Период между очистками 12-24 часа (при дробевой очистке конвективных поверхно     | остей нагрева) 🔹 |

#### Выброс бенз/а/пирена:

 $M_{6eH3} = B*Vcr*C*10^{-9}$ 

С - концентрация бенз/а/пирена

 $C = q \pi \Gamma^{-0.53} * (0.232 + 0.606 * 10^{-3} * q_v) * K_a * K \Gamma * K д * K c \tau * K в л * K оч$ 

□<sub>т</sub>" - коэффициент избытка воздуха в продуктах сгорания на выходе

q<sub>v</sub> - теплонапряжение топочного объема

q лг - теплонапряжение поверхности зоны активного горения

Кг - коэффициент, учитывающий влияние рециркуляции

Кст - коэффициент, учитывающий ступенчатое сжигание топлива

Квл - коэффициент, учитывающий подачу влаги

Кд - коэффициент, учитывающий нагрузку котла

 $K_{\rm A} = (2 - D \phi / D_{\rm H})^{2.4}$ 

Dф - фактическая паропроизводительность котла

Dн - номинальная паропроизводительность котла

 $K_{a}$  - коэффициент, учитывающий влияние коэффициента избытка воздуха в дымовых газах на выходе из топки  $a_{\scriptscriptstyle T}$ 

Коч - коэффициент, учитывающий увеличение выброса бенз/а/пирена при очистке конвективных поверхностей нагрева на ходу котла

Для сохранения расчета и взведенных данных нажмите кнопку «Сохранить».

Отчеты создаются в формате Word–документов, которые могут быть просмотрены программами Word, Notepad и т.п. Для полноценной работы с программой необходимо наличие одного из этих программных продуктов на компьютере. Для формирования отчета предусмотрены кнопки «отчет» на расчетной форме и на форме результатов.

#### 2.8 Экспорт источника выбросов

Окно Обмен данными (пункт меню Экспорт) предназначено для обеспечения экспорта/импорта информации с программами «Эколог» и «ПДВ».

| Экспортировать источ                  | ник выбросс                     | в                     | x   |
|---------------------------------------|---------------------------------|-----------------------|-----|
| О Экспортировать в                    | каталог                         |                       |     |
|                                       |                                 |                       |     |
| 🕶 Мастер                              |                                 |                       |     |
| Экспорт в программу:                  | Эколог                          |                       | •   |
| Каталог программы<br>"Эколог":        |                                 |                       | ••• |
| Номер предприятия:                    |                                 |                       | 13  |
| Обновлять ПДК и к<br>веществ программ | ласс опасност<br>"Эколог" и "П4 | и в справочні<br>18'' | ике |
| Экспорт                               | ировать                         | 🔻 Отмен               | э   |

Если программа «Котельные-ТЭС» была вызвана Вами из внешней программы, то для передачи результатов расчета в вызывающую программу достаточно нажать на кнопку «Передать» в верхней части окна экспорта (рядом с полем «Каталог базы данных подключенного предприятия»).

Если программа «Котельные-ТЭС» была запущена Вами автономно, для данных передачи во внешнюю программу необходимо:

- 1. Выбрать, в какую программу Вы передаете данные о предприятии. Если Вы желаете осуществить передачу в УПРЗА «Эколог» вер. 2 или программу «ПДВ-Эколог» вер. 2 или 3, выберите, соответственно, «Эколог 2.х» или «ПДВ». Для передачи в другие программы серии «Эколог» выберите «в произвольный каталог».
- Если Вы передаете данные УПРЗА «Эколог» вер. 2 или программу «ПДВ-Эколог» вер. 2 или
   выберите, каталог данных программы и укажите номер предприятия. При передаче в другие программы укажите любой каталог для временного размещения файла с данными.
- 3. Нажмите на кнопку «Передать» в средней части окна экспорта. Если экспорт завершен успешно, программа выдаст соответствующее сообщение.

О порядке приема данных во внешней программе см. руководство пользователя или справочную систему соответствующей программы.

Установленная галочка «Обновлять ПДК и класс опасности в справочнике веществ программ «Эколог» и «ПДВ» позволяет передать всю информацию о веществах, в случае, если они отсутствуют в рабочем справочнике веществ УПРЗА «Эколог» или программы «ПДВ-Эколог».

#### 2.9 Печать отчета

Для того чтобы оформить результаты расчета по операции в виде отчета, вызвать команду «Отчет по источнику выделения» из меню «Источники выделения» в главном окне программы или воспользоваться кнопкой на панели инструментов источника выделения (см. п.Ошибка! Источник ссылки не найден.)

Для формирования итогового отчета по источнику выбросов воспользуйтесь командой «Отчет» из меню «Источники выбросов» в главном окне программы.

Отчет, сформированный программой, появляется на экране компьютера в отдельном окне. Отчет состоит из заголовка, исходных данных, использованных в расчете, формул и результатов. Вы можете просмотреть отчет, распечатать его на принтере, сохранить в виде файла на диске иди открыть для редактирования в Microsoft Word (или другой программе, установленной в операционной системе как редактор файлов RTF).

## 3. Часто задаваемые вопросы

Мы постарались сделать все возможное для того, чтобы сделать нашу программу универсальной и избавить Вас от необходимости производить какие-либо настройки компьютера или операционной системы. Однако иногда, когда программа по тем или иным причинам не может выполнить необходимые действия самостоятельно, Вам могут пригодиться приведенные в этом разделе рекомендации. Обратите внимание на то, что все указанные ниже действия следует производить с правами доступа системного администратора.

## При запуске программы выдается сообщение об ошибке вида «Не найден электронный ключ» или «Неверный электронный ключ».

Проверьте следующее:

- Подсоединен ли к компьютеру электронный ключ и тот ли это ключ, для которого изготовлен данный экземпляр программы? Если нет, установите нужный ключ.
- Надежен ли контакт ключа с тем портом, к которому он подсоединен? Если нет, обеспечьте надежный контакт.
- Установлен ли на компьютере драйвер электронного ключа (поставляется вместе с программами в отдельном каталоге на компакт-диске)? Если нет, установите драйвер.
- Исправен ли порт, к которому подсоединен ключ? Проще всего проверить это, попытавшись установить и запустить программу на другом компьютере.

Если приведенные выше рекомендации не помогают, воспользуйтесь поставляемыми вместе с программами (в отдельном каталоге на компакт-диске) утилитами поиска и проверки ключа keydiag.exe и grddiag.exe и направьте результаты их работы в Фирму «Интеграл» по адресу eco@integral.ru.

Порядок действий:

1. Запустить KEYDIAG.EXE;

2. В корневом каталоге диска С: будет создан файл keys.xml, который

необходимо прикрепить к письму.

3. Запустить GRDDIAG.EXE, сформировать отчет.

В окне программы GRDDIAG надо нажать на кнопку «Полный отчет», после чего в браузере по умолчанию будет сформирован отчет утилиты диагностики. Этот отчет надо сохранить (CTRL+S) в виде "\*.html" (или лучше "\*.mht") и переслать в наш адрес.

В сопроводительном письме укажите название организации-пользователя программы, номер электронного ключа, обстоятельства выхода ключа из строя.

В заключение мы еще раз хотели бы подчеркнуть, что Вы всегда можете рассчитывать на нашу поддержку во всех аспектах работы с программой. Если Вы столкнулись с проблемой, не описанной в настоящем Руководстве, просим Вас обратиться к нам по указанным ниже координатам либо воспользоваться командой «Сообщить об ошибке» из меню «?» в главном окне программы.

Многоканальный телефон и факс: (812) 740-11-00

Почтовый адрес: 191036, Санкт-Петербург, 4-я Советская ул., 15 Б

E-Mail: eco@integral.ru

Адрес в интернете: <u>http://www.integral.ru</u>